## **PROT1 Communication Driver**

Driver for Serial Communication Between Studio and Toshiba Prosec T1 PLC

## Contents

| INTRODUCTION                         | 2  |
|--------------------------------------|----|
| GENERAL INFORMATION                  | 3  |
| DEVICE CHARACTERISTICS               | 3  |
| LINK CHARACTERISTICS                 |    |
| DRIVER CHARACTERISTICS               |    |
| CONFORMANCE TESTING                  | 4  |
| INSTALLING THE DRIVER                | 5  |
| CONFIGURING THE DRIVER               | 6  |
| SETTING THE COMMUNICATION PARAMETERS | 6  |
| CONFIGURING THE DRIVER WORKSHEET     | 7  |
| EXECUTING THE DRIVER                 |    |
| TROUBLESHOOTING                      | 11 |
| REVISION HISTORY                     |    |

## Introduction

The PROT1 driver enables communication between Studio system and the Toshiba Prosec T1 PLC using Serial Communication, according to the specifications discussed in this publication.

This publication was designed to help you install, configure, and execute the PROT1 driver to enable communication with the Toshiba devices. The information in this publication is organized as follows:

- Introduction: Provides an overview of the PROT1 driver documentation.
- General Information: Provides information needed to identify all the required components (hardware and software) used to implement communication between Studio and the PROT1 driver.
- Installing the Driver: Explains how to install the PROT1 driver.
- Configuring the Driver: Explains how to configure the communication driver.
- Executing the Driver: Explains how to execute the driver to verify that you installed and configured the driver correctly.
- Troubleshooting: Lists the most common error codes for this protocol.
- Sample Application: Explains how to use a sample application to test the driver configuration.
- Revision History: Provides a log of all modifications made to the driver and the documentation.

#### Notes:

- This document assumes that you have read the "Development Environment" chapter in the product's *Technical Reference Manual.*
- This document also assumes that you are familiar with the Windows NT/2000/XP environment. If you are unfamiliar with Windows NT/2000/XP, we suggest using the Help feature (available from the Windows desktop Start menu) as you work through this guide.

# **General Information**

This chapter explains how to identify all the hardware and software components used to implement communication between the PROT1 driver and Toshiba devices.

The information is organized into the following sections:

- Device Characteristics
- Link Characteristics
- Driver Characteristics
- Conformance Testing

### **Device Characteristics**

This driver has been tested successfully with the following devices:

- Manufacturer: Toshiba
- Compatible Equipment: Any Toshiba Prosec T1 PLC communicating via Serial interface

## Link Characteristics

To establish communication, you must use links with the following specifications:

- Physical Protocol: RS232
- Logic Protocol: Computer Link
- Device Runtime Software: None
- Specific PC Board: None

### **Driver Characteristics**

The PROT1 driver is composed of the following files:

- PROT1.INI: Internal driver file. You must not modify this file.
- **PROT1.MSG**: Internal driver file containing error messages for each error code. You must not modify this file.
- **PROT1.PDF**: Document providing detailed information about the PROT1 driver.
- **PROT1.DLL**: Compiled driver.

#### > Notes:

- All of the preceding files are installed in the /DRV subdirectory of the Studio installation directory.
- You must use Adobe Acrobat<sup>®</sup> Reader<sup>™</sup> (provided on the Studio installation CD-ROM) to view the **PROT1**. **PDF** document.

You can use the PROT1 driver on the following operating systems:

- Windows NT/2K/XP
- Windows CE

PROT1 – Driver Version 2.01 Doc. Revision E – Sep. 23, 2010

## **Conformance Testing**

The following hardware/software was used for conformance testing:

COM1

ODD

Driver Configuration:

- COM:
- Baud Rate: 9600
- Data Bits: 8
- Stop Bits: 1
- Parity:

| Driver  | Studio  | Operating     | Equipment  |
|---------|---------|---------------|------------|
| Version | Version | System        |            |
| 2.00    | 2.4     | Windows<br>NT | Prosec-T2E |

## **Installing the Driver**

When you install Studio version 5.1 or higher, all of the communication drivers are installed automatically. You must select the driver that is appropriate for the application you are using.

Perform the following steps to select the driver from within the application:

- 1. Open Studio from the Start menu.
- 2. From the Studio main menu bar, select File  $\rightarrow$  Open Project to open your application.
- 3. Select Insert  $\rightarrow$  Driver from the main menu bar to open the Communication Drivers dialog.
- 4. Select the PROT1 driver from the Available Drivers list, and then click the Select button:

| DLL           | Description                                                                                               | ~ | Help        |
|---------------|----------------------------------------------------------------------------------------------------|---|-------------|
| 8530          | TOLEDO, Modulo 8530 (NT-2000-9x) [v1.00 - Beta 1]                                                         | - | ·           |
| 9154          | 9154 - Controller 9154, Toledo Balance (9x/NT/2K) [v1.00]                                                 |   |             |
| A2420<br>A250 | ALTUS, ALINET T Protocol with AL2420 (ΝΤ-2000-38) [V1.04]<br>Driver for Δ250 Equipment (9x/NT/2K) [v1.26] |   |             |
| A500          | WEG - A500 (NT-2000-9x) [v1.02]                                                                           |   |             |
| ABCIP         | Allen Bradley   Ethernet CIP Protocol (NT/2000/9x/CE) [v1                                                 |   |             |
| ABENI         | Allen Bradley, AB-1761-NET-ENI Gateway interface (NT-20                                                   |   |             |
| ABKE          | Allen Bradley, DF1 Protocol (PLC2, PLC5 and SLC500) Fa                                                    |   | (           |
| ABTCP         | Allen Bradley Ethernet, DF1 Protocol (PLC2, PLC5 and SL                                                   | ~ | Select >>   |
| elected dr    | ivers:                                                                                                    |   |             |
| DLL           | Description                                                                                               |   | >> Remov    |
| PROT1         | TOSHIBA, Computer Link Protocol - Prosec-T1 / Prosec-T                                                    |   | Contraction |

**Communication Drivers Dialog** 

5. When the **PROT1** driver displays in the Selected Drivers list, click the **OK** button to close the dialog.

#### Attention:

For safety reasons, you must take precautions when installing the physical hardware. Consult the hardware manufacturer's documentation for specific installation instructions.

# **Configuring the Driver**

After opening Studio and selecting the PROT1 driver, you must configure the driver. Configuring the PROT1 driver is done in two parts:

- Specifying communication parameters
- Defining communication tags and controls in the Communication tables or Driver worksheet

Worksheets are divided into two sections, a *Header* and a *Body*. The fields contained in these two sections are standard for all communications drivers — except the **Station**, **Header** and **Address** fields, which are driver-specific. This document explains how to configure the **Station**, **Header** and **Address** fields only.

#### > Notes:

For a detailed description of the Studio *Standard* Driver Worksheets, and information about configuring the standard fields, review the product's *Technical Reference Manual*.

### Setting the Communication Parameters

Use the following steps to configure the communication parameters, which are valid for all driver worksheets configured in the system:

- 1. From the Studio development environment, select the Comm tab located below the Workspace.
- 2. Click on the Drivers folder in the Workspace to expand the folder.
- 3. Right-click on the *PROT1* subfolder, and when the pop-up menu displays, select the **Settings** option:

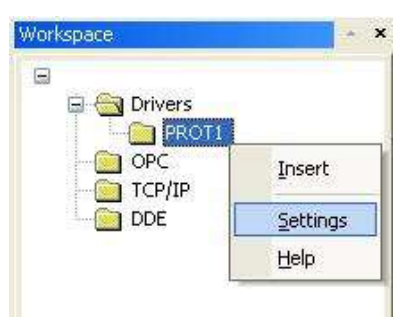

Select Settings from the Pop-Up Menu

The PROT1: Communication Parameters dialog displays:

| PROT1:                         |           |           |      | X    |
|--------------------------------|-----------|-----------|------|------|
| Connection Type<br>Serial Port | e: Direct | <b>v</b>  |      |      |
| COM:                           | COM1      | Stop Bit  | s: 1 | ~    |
| Baud Rate:                     | 9600      | Parity:   | Odd  | ~    |
| Data Bits:                     | 8         | •         |      |      |
| Long 1:                        |           | String 1: |      |      |
| Long 2:                        |           | String 2; |      |      |
| Advanced                       |           |           | Ca   | ncel |

PROT1: Communication Parameters Dialog

4. This driver does not have custom parameters. Specify the parameters as noted in the following table. Click **OK** to close the dialog.

### **Configuring the Driver Worksheet**

This section explains how to configure a *Standard Driver Worksheet* (or Communication table) to associate application tags with the PLC addresses. You can configure multiple *Driver* worksheets — each of which is divided into a *Header* section and a *Body* section.

Use the following steps to create a new Standard Driver worksheet:

- 1. From the Studio development environment, select the **Comm** tab, located below the *Workspace* pane.
- 2. In the Workspace pane, expand the Drivers folder, and right-click the PROT1 subfolder.
- 3. When the pop-up menu displays, select the Insert option:

| -       |                  |
|---------|------------------|
| Drivers |                  |
|         | Insert           |
|         | <u>S</u> ettings |
|         | Help             |

Inserting a New Worksheet

#### > Note:

To optimize communication and ensure better system performance, you must tie the tags in different driver worksheets to the events that trigger communication between each tag group and the period in which each tag group must be read or written. Also, we recommend configuring the communication addresses in sequential blocks to improve performance.

The *PROT1.drv* dialog displays (similar to the following figure):

| PROT1001.DR¥ |                |              |              |                       |               |     |
|--------------|----------------|--------------|--------------|-----------------------|---------------|-----|
| D            | escription:    |              |              |                       | ease priority |     |
| R            | lead Trigger:  | Enable Read  | d when Idle: | Read Completed:       | Read Status   | ×   |
|              |                | 1            |              |                       |               |     |
| v            | Vrite Trigger: | Enable Write | on Tag Char  | nge: Write Completed: | Write Status  | :   |
|              |                | 1            |              |                       |               |     |
| s            | tation:        | Header:      |              |                       | t Gas         |     |
|              | 1              | RVV:20       |              |                       |               |     |
|              |                |              |              |                       |               |     |
|              | Tag Nar        | ne           |              | Address               | Div           | Add |
| 1            | TagA           |              | 0            |                       |               |     |
| 2            | TagB           |              | 1            |                       |               |     |
| 3            | TagC           |              | 2            |                       |               |     |
| 4            | TagD           |              | 3            |                       |               |     |
| 5            | TagE           |              | 4            |                       |               |     |
| *            |                |              |              |                       |               |     |

#### PROT1 Driver Worksheet

In general, all parameters on the *Driver* worksheet (except the **Station**, **Header** and **Address** fields) are standard for all communication drivers, and they will not be discussed in this publication. For detailed information about configuring the standard parameters, consult the Studio *Technical Reference Manual*.

- 4. Use the following information to complete the Station, Header, and Address fields on this worksheet:
  - Station field: Use this field to specify the PLC ID. This field accepts values 1 to 32. If this field is in blank, the driver will assume the ID 1.

Syntax: <PLC ID>

• Header field: Use the information in the following table to define the type of variables that will be read from or written to the device and a reference to the initial address.

These variables must comply with the following syntax:

<Type>:<AddressReference> (for example: RW:1)

Where:

- *<Type>* can be the register type. (XW, YW, SW, RW, T, C and D) or device type (X, Y, S and R)
- <AddressReference> is the initial address (reference) of the configured group. This number always refers to the Byte address number (see the following table).
- Address field: Use the information provided in the following table to associate each tag to its respective device address.

Type the tag from your application database into the **Tag Name** column. This tag will receive values from or send values to an address on the device. The address must comply with the following syntax:

#### <AddressOffset>.<Bit> (for example: 10.2)

Where:

- AddressOffset> is a parameter added to the AddressReference parameter (configured in the Header field) to compose the group address configured in the Header field.
- $\Box$  *(Bit>* is the bit number (from 0 32) from the word address. This parameter is optional.

| Sample Address Configuration |              |               |  |  |  |  |
|------------------------------|--------------|---------------|--|--|--|--|
| Address on the Device        | Header Field | Address Field |  |  |  |  |
| XW (Word 5)                  | XW:0         | 5             |  |  |  |  |
|                              | XW:5         | 0             |  |  |  |  |
|                              | XW:3         | 2             |  |  |  |  |
| RW (Word 6)                  | RW:0         | 5             |  |  |  |  |
|                              | RW:5         | 0             |  |  |  |  |
|                              | RW:1         | 4             |  |  |  |  |
| T (Word 33)                  | T:0          | 33            |  |  |  |  |
|                              | <b>T</b> :30 | 3             |  |  |  |  |
|                              | T:33         | 0             |  |  |  |  |

#### **Attention:**

You must not configure a range of addresses in the same worksheet that is greater than the maximum block size (data buffer length) supported by the protocol. The maximum data buffer length for this driver is **61 register** in each *Standard Driver* worksheet.

# **Executing the Driver**

After adding the PROT1 driver to a project, Studio sets the project to execute the driver automatically when you start the run-time environment.

To verify that the driver run-time task is enabled and will start correctly, perform the following steps:

1. Select  $Project \rightarrow Status$  from the main menu bar.

The *Project Status* dialog displays:

| Project Status                                                                                                    |        |                                                                                                    | ×                        |
|----------------------------------------------------------------------------------------------------|--------|----------------------------------------------------------------------------------------------------|--------------------------|
| Execution Tasks Information                                                                                                    |        |                                                                                                    |                          |
| Task   Background Task   Database Spy   DE Client Runtime   DDE Server   Driver Runtime   HDA OPC Server   LogWin   ODBC Runtime   OPC Client Runtime   Studio Scada OPCServer   TCP/IP Client Runtime | Status | Startup<br>Automatic<br>Manual<br>Manual<br>Manual<br>Manual<br>Manual<br>Manual<br>Manual<br>Manual | Start<br>Stop<br>Startup |
|                                                                                                    |        |                                                                                                    | ОК                       |

#### **Project Status Dialog**

- 2. Verify that the *Driver Runtime* task is set to Automatic.
  - If the setting is correct, click **OK** to close the dialog.
  - If the Driver Runtime task is set to Manual, select the Driver Runtime line. When the Startup button becomes active, click the button to toggle the *Startup* mode to Automatic.
- 3. Click **OK** to close the *Project Status* dialog.
- 4. Start the application to run the driver.

# Troubleshooting

If the PROT1 driver fails to communicate with the device, the tag you configured for the **Read Status** or **Write Status** fields will receive an error code. Use this error code and the following table to identify what kind of failure occurred.

| Error Code | Description                 | Possible Causes                                                                                                    | Procedure to Solve                                                                                                    |
|------------|-----------------------------|----------------------------------------------------------------------------------------------------|----------------------------------------------------------------------------------------------------|
| 0          | ОК                          | Communication without problems                                                                                                    | None required                                                                                                    |
| 1          | ERROR PROTOCOL              | Invalid received message                                                                                                    | Check driver Communication Parameters.                                                                                                    |
| 2          | ERROR BLOCKSIZE             | Block Size is higher that 61 operands                                                                                                 | Divide the operands in two worksheets.                                                                                                    |
| 3          | ERROR INVALID CR            | Invalid received message                                                                                                    | Check driver Communication Parameters.                                                                                                    |
| 4          | ERROR INVALID STATION       | PLC ID is higher that 32                                                                                                    | Check the Station field.<br>Put a valid value (1 to 32).                                                                                                    |
| 6          | ERROR CHECKSUM              | Invalid CheckSun received                                                                                                    | Check driver Communication Parameters.                                                                                                    |
| 20         | ERROR INVALID ADDRESS       | Address is higher than 65535                                                                                                    | Check the Address field.<br>Put a valid value (0 to 65535)                                                                                                    |
| 30         | ERROR INVALID HEADER        | The header value is not valid.                                                                                                    | Check the Header field.                                                                                                    |
| 40         | ERROR COMMAND               | Register does not exist into PLC                                                                                                    | Check if the register exists into PLC.                                                                                                    |
| 41         | ERROR FORMAT                | The received message is wrong format.                                                                                                 | Check driver Communication Parameters.                                                                                                    |
| 42         | ERROR COMMUNICATION BUSY    | Error because the communication is busy                                                                                               | Check driver Communication Parameters.                                                                                                    |
| 43         | ERROR PASSWORD PROTECT      | Invalid Password Protect                                                                                                    | Check what the right password into the PLC is.                                                                                                    |
| 44         | ERROR MODE MISMATCH         | PLC is in wrong mode                                                                                                    | Check the PLC state – it must be RUN.                                                                                                    |
| 45         | ERROR REGISTER ADDRESS SIZE | Invalid Register Size                                                                                                    | Check if the registers are valid into PLC.                                                                                                    |
| 46         | ERROR ON WRITING            | Invalid Write Command                                                                                                    | Check if the Register accepts write command                                                                                                    |
| 47         | ERROR T1 NOT RUNNING        | PLC is not running                                                                                                    | Check the PLC state – it must be RUN.                                                                                                    |
| -15        | Timeout Start Message       | Disconnected cables<br>PLC is turned off, in stop mode, or in error<br>mode<br>Wrong station number<br>Wrong RTS/CTS control settings | Check cable wiring.<br>Check the PLC state – it must be RUN.<br>Check the station number.<br>Check the RTS/CTS configuration (see Studio<br><i>Technical Reference Manual</i> for valid<br>configurations).                     |
| -17        | Timeout between rx char     | PLC in stop mode or in error mode<br>Wrong station number<br>Wrong parity<br>Wrong RTS/CTS configuration settings                     | Check cable wiring.<br>Check the PLC state – it must be RUN.<br>Check the station number.<br>Check the RTS/CTS configuration (see " <i>Error!</i><br><i>Reference source not found.</i> " for valid<br>RTS/CTS configurations). |

#### ⇒ Tip:

You can verify communication status using the Studio development environment *Output* window (*LogWin* module). To establish an event log for Field Read Commands, Field Write Commands, and Serial Communication, right-click in the *Output* window. When the pop-up menu displays, select the option to set the log events. If you are testing a Windows CE target, you can enable the log at the unit (Tools  $\rightarrow$  LogWin) and verify the celog.txt file created at the target unit.

PROT1 – Driver Version 2.01 Doc. Revision E – Sep. 23, 2010

If you are unable to establish communication with the PLC, try to establish communication between the PLC Programming Tool and the PLC. Quite frequently, communication is not possible because you have a hardware or cable problem, or a PLC configuration error. After successfully establishing communication between the device's Programming Tool and the PLC, you can retest the supervisory driver.

If you must contact us for technical support, please have the following information available:

- Operating system (type and version): To find this information, select Tools  $\rightarrow$  System Information.
- Project Information: To find this information, select  $Project \rightarrow Status$ .
- Driver version and communication log: Displays in the Studio *Output* window when the driver is running.
- Device model and boards: Consult the hardware manufacturer's documentation for this information.

# **Revision History**

| Doc.<br>Revision | Driver<br>Version | Author            | Date      | Description of Changes                                                                                                    |
|------------------|-------------------|-------------------|-----------|----------------------------------------------------------------------------------------------------|
| А                | 1.00              | Roberto V. Junior | 03 Mar 99 | First version                                                                                                    |
| В                | 1.01              | Roberto V. Junior | 05 Mar 99 | Fixed bugs in the first tests with equipments                                                                                |
| С                | 1.02              | Roberto V. Junior | 16 Mar 99 | Modified the treatment of the X and Y registers                                                                              |
| D                | 2.00              | Roberto V. Junior | 29 Nov 99 | Driver available for Windows CE                                                                                              |
| E                | 2.01              | Paulo Balbino     | 23 Sep 10 | Driver supports setting the IP on each driver sheet on the station field if using serial encapsulation for TCP/IP or UDP/IP. |